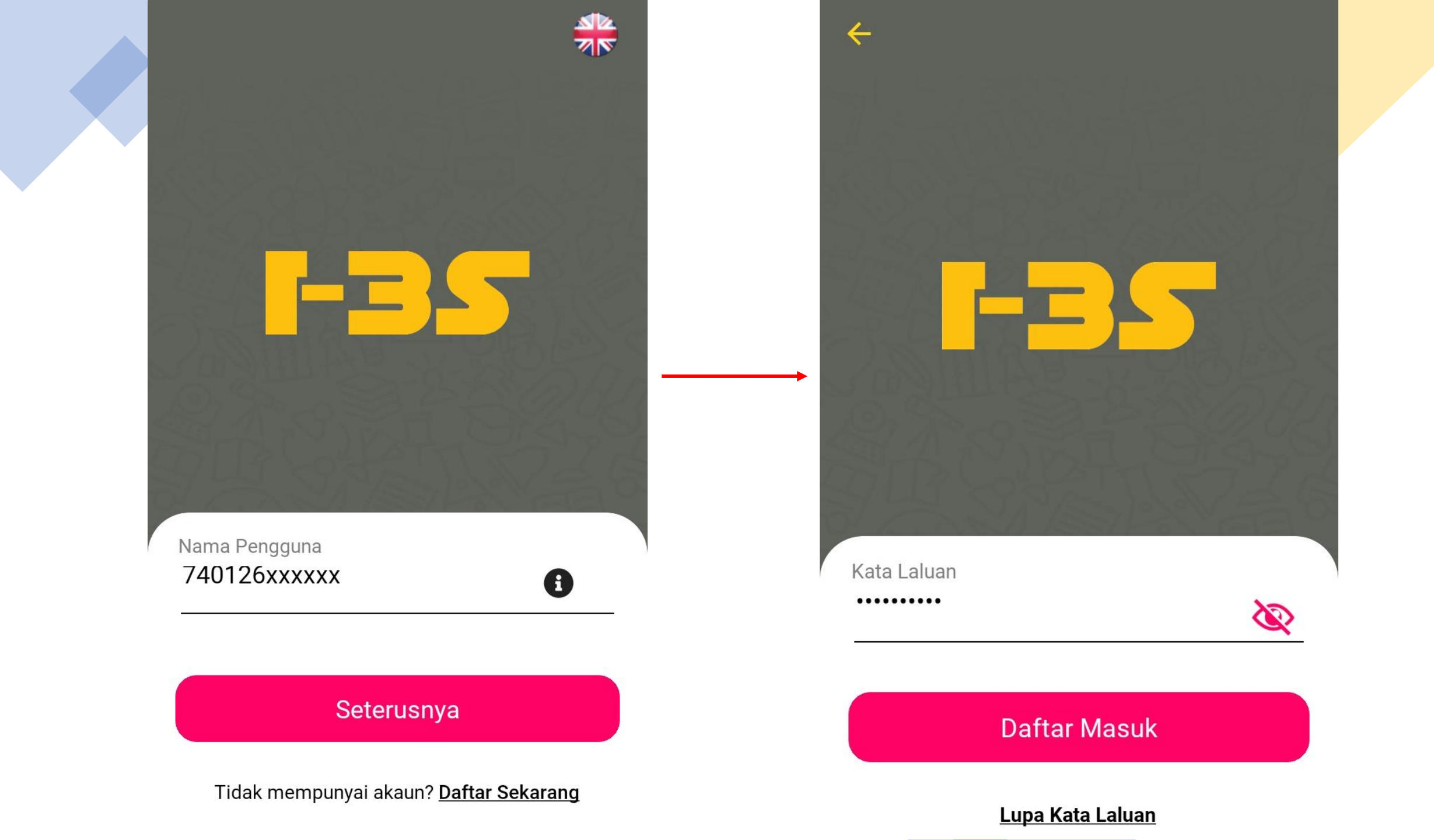

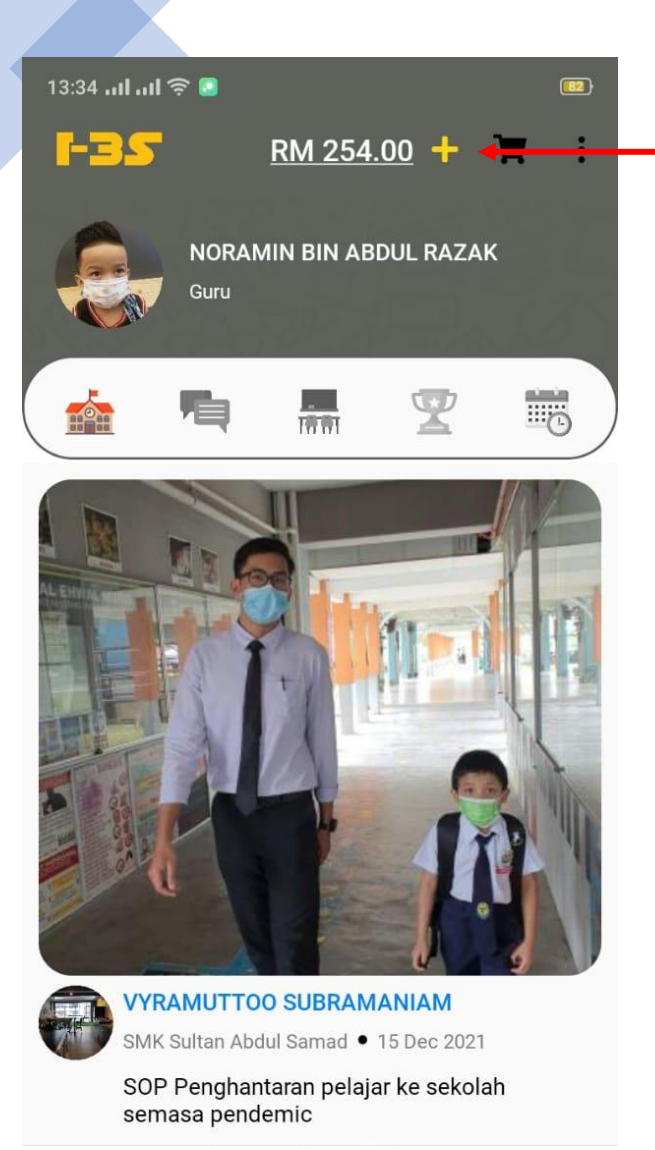

Menemukan 1 Rekod

- 1. Sila klik simbol ini untuk tambah nilai ke dalam ewallet anda.
- Masukkan jumlah untuk tambah nilai dan tekan butang 'Tambah Nilai eDompet'

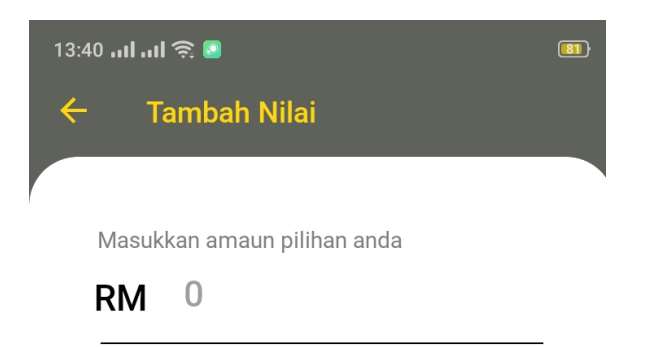

Amaun tambah nilai minimum ialah RM 10.00

| 10  | 20  | 50  |
|-----|-----|-----|
| 100 | 150 | 200 |

Tambah Nilai eDompet

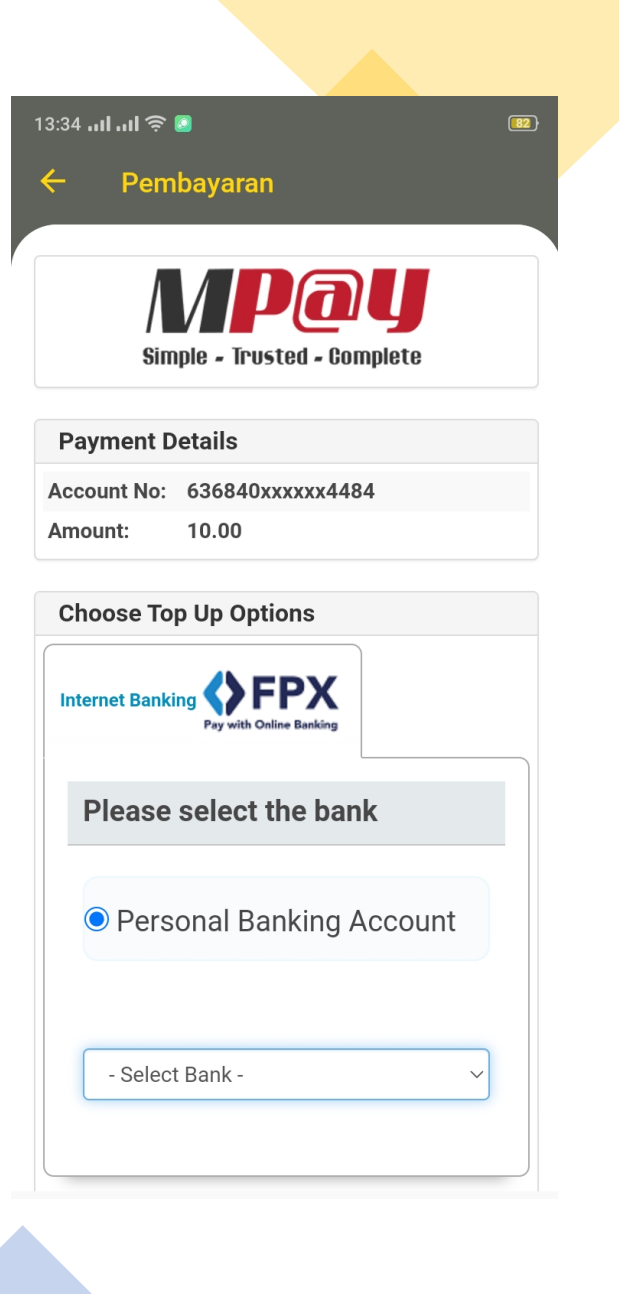

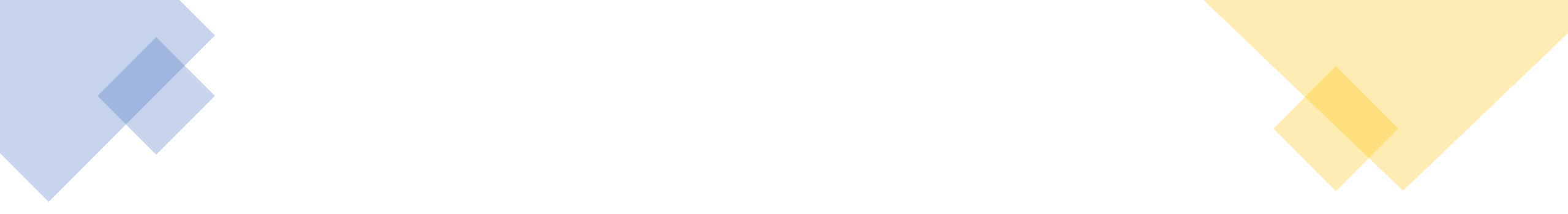

- 1. Selepas berjaya menambah nilai, anda dikehendaki untuk membuat proses pemindahan wallet
- 2. Boleh rujuk slide seterusnya, cara untuk melakukan proses pemindahan daripada ewallet anda ke ewallet pelajar

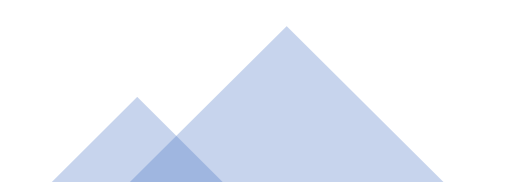

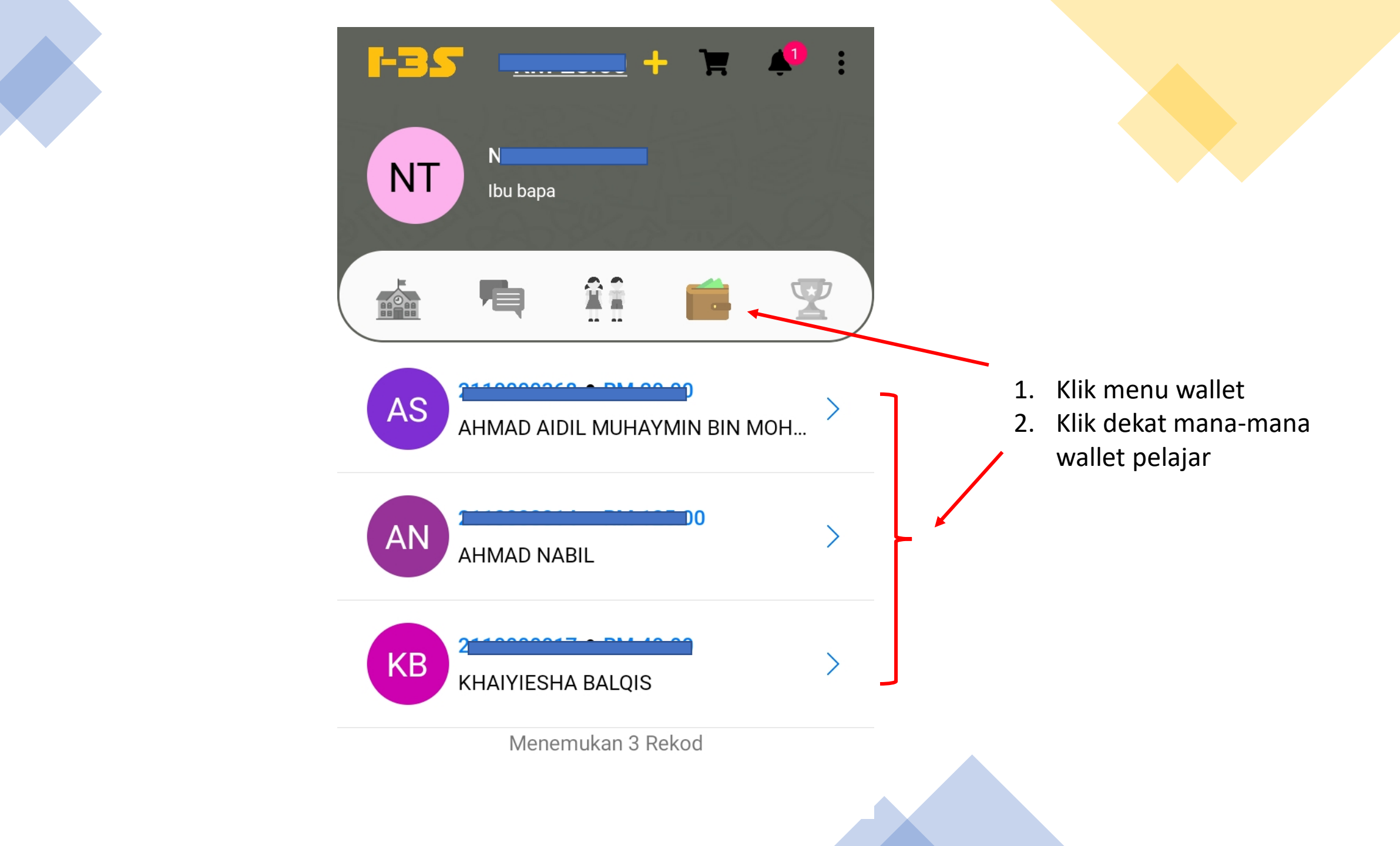

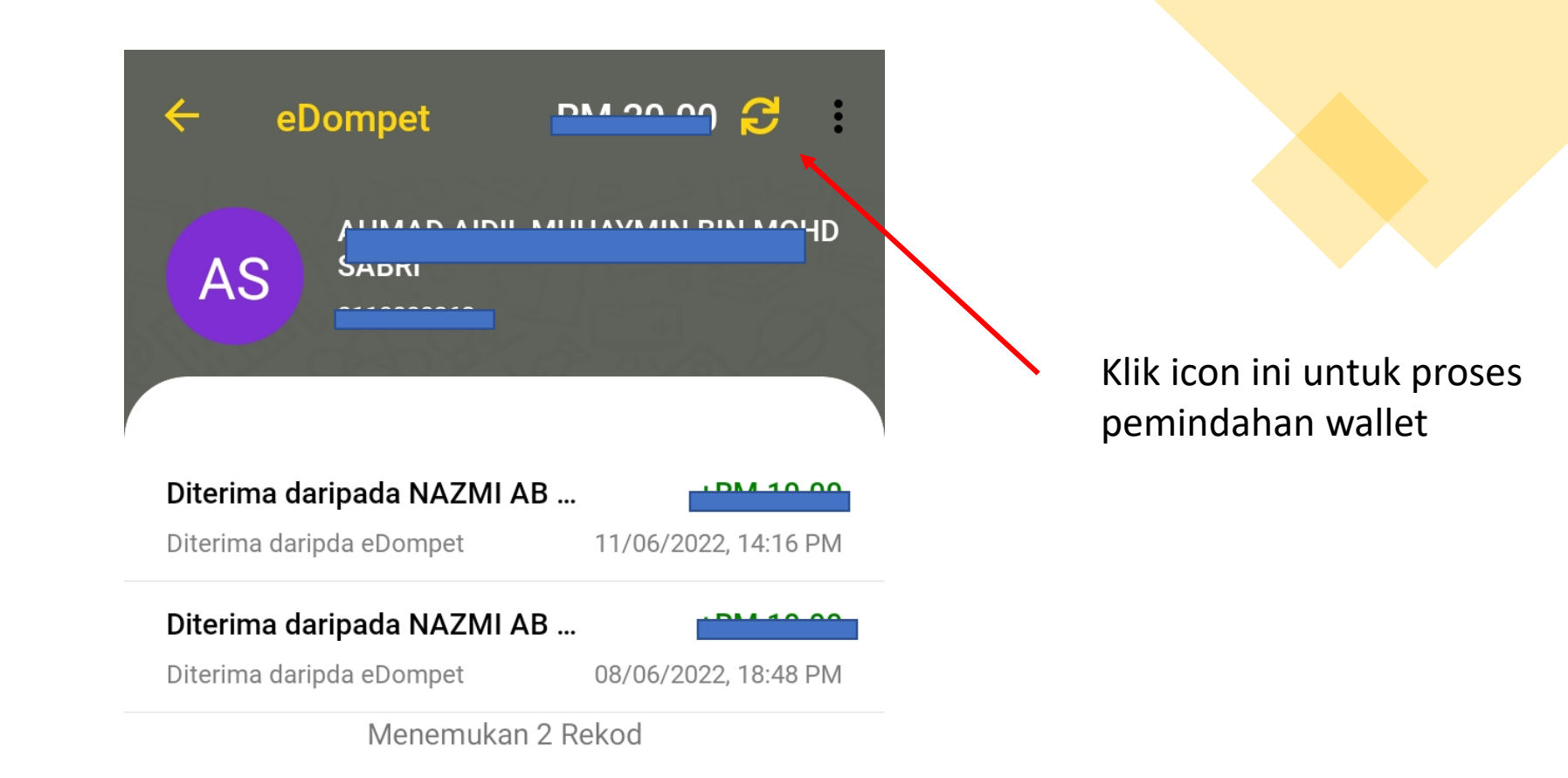

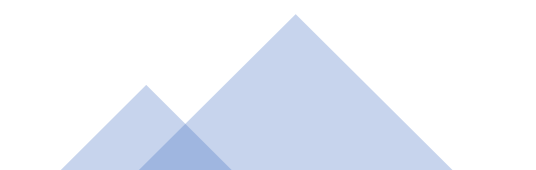

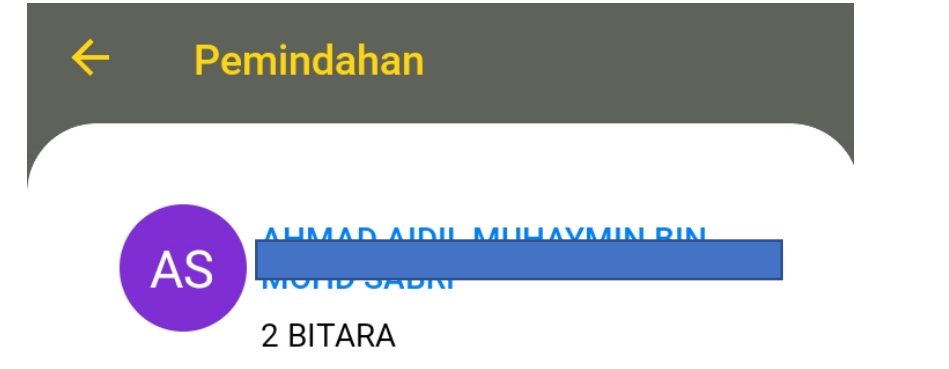

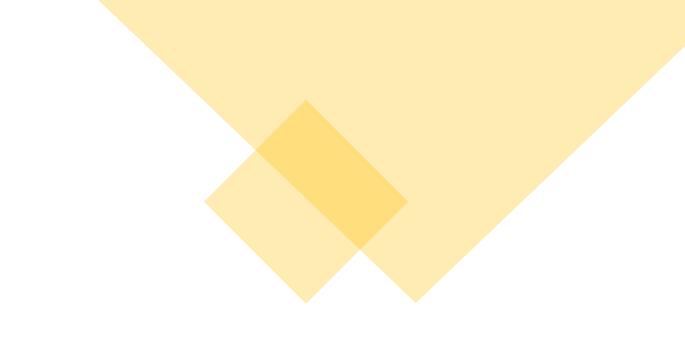

Masukkan amaun pilihan anda

RM

0

Masukkan jumlah pemindahan dan klik butang pindahkan eDompet

Amaun pemindahan minimum ialah RM 10.00

 10
 20
 50

 100
 150
 200

Pindahkan eDompet